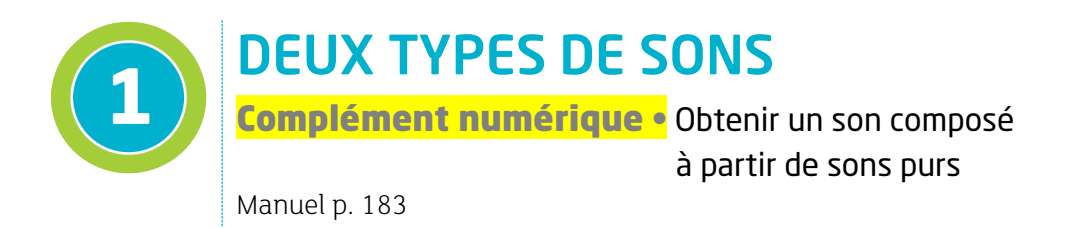

Le logiciel Audacity<sup>®</sup> permet de créer des sons purs, puis de les additionner. Pour accéder à la fiche méthode de ce logiciel : <u>hatier-clic.fr/es1182</u>

# Version non guidée

### Protocole

- Créer deux sons purs à l'aide d'Audacity<sup>®</sup> sur deux pistes différentes, en choisissant une amplitude inférieure ou égale à 0,5.
- Mixer ces deux sons sur une nouvelle piste.
- Écouter successivement chacun des trois sons.
- Procéder à l'analyse spectrale du son mixé obtenu.

### Matériel

Un ordinateur équipé du logiciel Audacity® et d'une carte son.

### Questions

- 1. Rappeler la définition d'un son pur. À quel type de signal particulier est-il associé ?
- 2. Le signal obtenu par addition des deux sons purs est-il périodique ? Justifier.
- **3.** En analysant le spectre du son obtenu, justifier qu'un son composé puisse être obtenu par l'addition des deux sons purs.

# Version guidée avec protocole détaillé

### 1 Créer deux sons purs

Audacity<sup>®</sup> permet de créer des sons purs, en en choisissant chaque fréquence.

• Créer un premier son pur, en choisissant une fréquence de 400 Hz, le visualiser et l'écouter.

#### Générer ► Tonalité

| <b>(</b> |              |          |                      |                |            |           |                                                      | A           | udacity          |             |               |              |         |                                                                                                    | ć    | ×    |
|----------|--------------|----------|----------------------|----------------|------------|-----------|------------------------------------------------------|-------------|------------------|-------------|---------------|--------------|---------|----------------------------------------------------------------------------------------------------|------|------|
| Fichier  | Édition      | Sélectio | onner Affichage Ti   | ransport Pist  | es Générer | Effets    | Analyse                                              | Outils      | Aide             |             |               |              |         |                                                                                                    |      |      |
| п        |              | •        | Ajouter / supprin    | ner des greffo | ins        | -54       | -48 Cliq                                             | uer pour dé | marrer le monito | ring -12 -6 | - 0 🚽 🔓       | -54 -48      | -42 -36 | -30 -24 -18                                                                                                    | -12  | 6 0  |
|          |              |          | Bruit                |                |            |           |                                                      | 0           | · · · ·          | XDM         | -00- 010 -00- | <u>∼</u> € € | 228     | Image: A state of the state of the state |      | •    |
| MME      |              | ~        | Gazouilli            |                |            | al d'enre | I d'enregistre 🗸 🌒 Haut-parleurs (Realtek High Def 🖌 |             |                  |             |               |              |         |                                                                                                    |      |      |
| ▼ 1.0    | ,            | do       | Silence              |                |            |           | 5.0                                                  | 6.0         | 7.0              | 8.0         | 9.0           | 10.0         | 11.0    | 12.0                                                                                                    | 13.0 | 14.0 |
|          |              |          | Tonalité             |                |            | <u> </u>  | -1-                                                  | . 7         |                  |             |               |              |         |                                                                                                    |      |      |
|          |              |          | Tonalités DTMF       |                |            |           |                                                      |             |                  |             |               |              |         |                                                                                                    |      | ^    |
|          |              |          | Batterie Risset      |                |            |           |                                                      |             |                  |             |               |              |         |                                                                                                    |      |      |
|          |              |          | Piste de rythme      |                |            |           |                                                      |             |                  |             |               |              |         |                                                                                                    |      |      |
|          |              |          | Pluck                |                |            |           |                                                      |             |                  |             |               |              |         |                                                                                                    |      |      |
|          |              |          |                      |                |            |           |                                                      |             |                  |             |               |              |         |                                                                                                    |      |      |
|          |              |          |                      |                |            |           |                                                      |             |                  |             |               |              |         |                                                                                                    |      |      |
|          |              |          |                      |                |            |           |                                                      |             |                  |             |               |              |         |                                                                                                    |      |      |
|          |              |          |                      |                |            |           |                                                      |             |                  |             |               |              |         |                                                                                                    |      |      |
|          |              |          |                      |                |            |           |                                                      |             |                  |             |               |              |         |                                                                                                    |      |      |
|          |              |          |                      |                |            |           |                                                      |             |                  |             |               |              |         |                                                                                                    |      |      |
|          |              |          |                      |                |            |           |                                                      |             |                  |             |               |              |         |                                                                                                    |      |      |
|          |              |          |                      |                |            |           |                                                      |             |                  |             |               |              |         |                                                                                                    |      |      |
|          |              |          |                      |                |            |           |                                                      |             |                  |             |               |              |         |                                                                                                    |      |      |
|          |              |          |                      |                |            |           |                                                      |             |                  |             |               |              |         |                                                                                                    |      |      |
|          |              |          |                      |                |            |           |                                                      |             |                  |             |               |              |         |                                                                                                    |      |      |
|          |              |          |                      |                |            |           |                                                      |             |                  |             |               |              |         |                                                                                                    |      |      |
|          |              |          |                      |                |            |           |                                                      |             |                  |             |               |              |         |                                                                                                    |      |      |
|          |              | <        |                      |                |            |           |                                                      |             |                  |             |               |              |         |                                                                                                    |      | >    |
| Taux o   | du projet (H | lz) Se   | coller à (magnétique | ) Position aut | dio        | Début e   | et fin de la                                         | a sélection |                  | ~           |               |              |         |                                                                                                    |      |      |
| 4410     | 0 ~          | Éte      | eint 🗸               | 00h00m         | 00.000s-   | 00h00     | 0 m 0 0 0 0                                          | 00 s - 00   | h 0 0 m 0 0.0 0  | 0 s -       |               |              |         |                                                                                                    |      |      |

et choisir ensuite les paramètres du signal, par exemple ici :

- Forme d'onde = Sinusoïdale
- Fréquence (Hz) = 400
- Amplitude (0-1) = 0.5

Remarque : le logiciel Audacity<sup>®</sup> propose par défaut une durée d''enregistrement de 30 secondes.

| <b>A</b>                                                                                             | Audacity                                                                                            | _ 🗇 🛛 🕹       |  |  |  |  |  |  |  |  |  |  |  |
|----------------------------------------------------------------------------------------------------|----------------------------------------------------------------------------------------------------|---------------|--|--|--|--|--|--|--|--|--|--|--|
| Fichier Édition Sélectionner Affichage Transport Pistes                                              | Générer Effets Analyse Outils Aide                                                                  |               |  |  |  |  |  |  |  |  |  |  |  |
|                                                                                                    | ♥ G -54 -48 Cliquer pour démarrer le monitoring -12 -6 0   ● G -54 -48 -42 -36 -30 -24 -18<br>  ♥ T | -12 -6 0<br>+ |  |  |  |  |  |  |  |  |  |  |  |
| MME 🗸 🕴 Microphone (Realtek High Defini 🗸 1 canal d'enregistre 🗸 🌒 Haut-parleurs (Realtek High Def 🗸 |                                                                                                    |               |  |  |  |  |  |  |  |  |  |  |  |
| ▼ 1,0 0,0 1,0 2,0 3,0                                                                                | 4,0 5,0 6,0 7,0 8,0 9,0 10,0 11,0 12,0                                                              | 13,0 14,      |  |  |  |  |  |  |  |  |  |  |  |
| × Piste audio ▼ 1,0<br>Silencer Solo<br>0,5.                                                         |                                                                                                    |               |  |  |  |  |  |  |  |  |  |  |  |
| <u>G</u> <u>D</u> 0,0-                                                                               |                                                                                                    |               |  |  |  |  |  |  |  |  |  |  |  |
| Mono, 44100Hz -0,5-<br>32 bits flottant -0,5-                                                        | Forme d'onde : Sinusoïde 🗸                                                                          |               |  |  |  |  |  |  |  |  |  |  |  |
| -1,0                                                                                                 | Fréquence (Hz) : 400                                                                                |               |  |  |  |  |  |  |  |  |  |  |  |
|                                                                                                    | Amplitude (0-1): 0,5                                                                                |               |  |  |  |  |  |  |  |  |  |  |  |
|                                                                                                    | Durée : 00 h 00 m 30,000 s                                                                          |               |  |  |  |  |  |  |  |  |  |  |  |
|                                                                                                    | Gestion (m) Pré-écoute Valider Annuler ?                                                            |               |  |  |  |  |  |  |  |  |  |  |  |
| · · · · · · · · · · · · · · · · · · ·                                                                |                                                                                                    |               |  |  |  |  |  |  |  |  |  |  |  |
|                                                                                                    |                                                                                                    |               |  |  |  |  |  |  |  |  |  |  |  |
|                                                                                                    |                                                                                                    |               |  |  |  |  |  |  |  |  |  |  |  |
|                                                                                                    |                                                                                                    |               |  |  |  |  |  |  |  |  |  |  |  |
| <                                                                                                    |                                                                                                    | >             |  |  |  |  |  |  |  |  |  |  |  |
| Taux du projet (Hz) Se coller à (magnétique) Position audio                                          | Début et fin de la sélection                                                                        |               |  |  |  |  |  |  |  |  |  |  |  |
| 44100 V Éteint V 00 h 00 m 00                                                                        | .000 s▼ 00 h 00 m 00.000 s▼ 00 h 00 m 00.000 s▼                                                     |               |  |  |  |  |  |  |  |  |  |  |  |

# Coup de pouce

Régler l'amplitude de chaque son à 0,5 V permet de ne pas avoir de saturation lors de l'addition des deux signaux. En effet, le logiciel limite l'amplitude totale à 1 V.

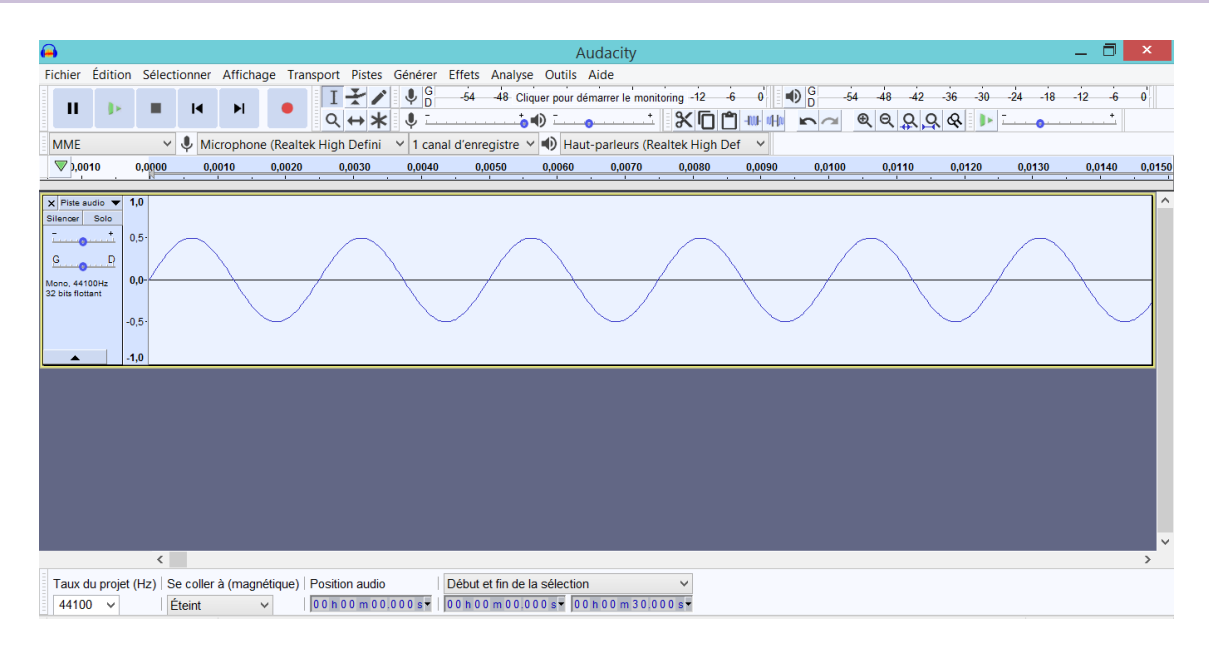

- · Après avoir ouvert une nouvelle piste, créer un second son pur par le même procédé :
  - Forme d'onde = Sinusoïdale
  - Fréquence (Hz) = 800
  - Amplitude (0-1) = 0,5

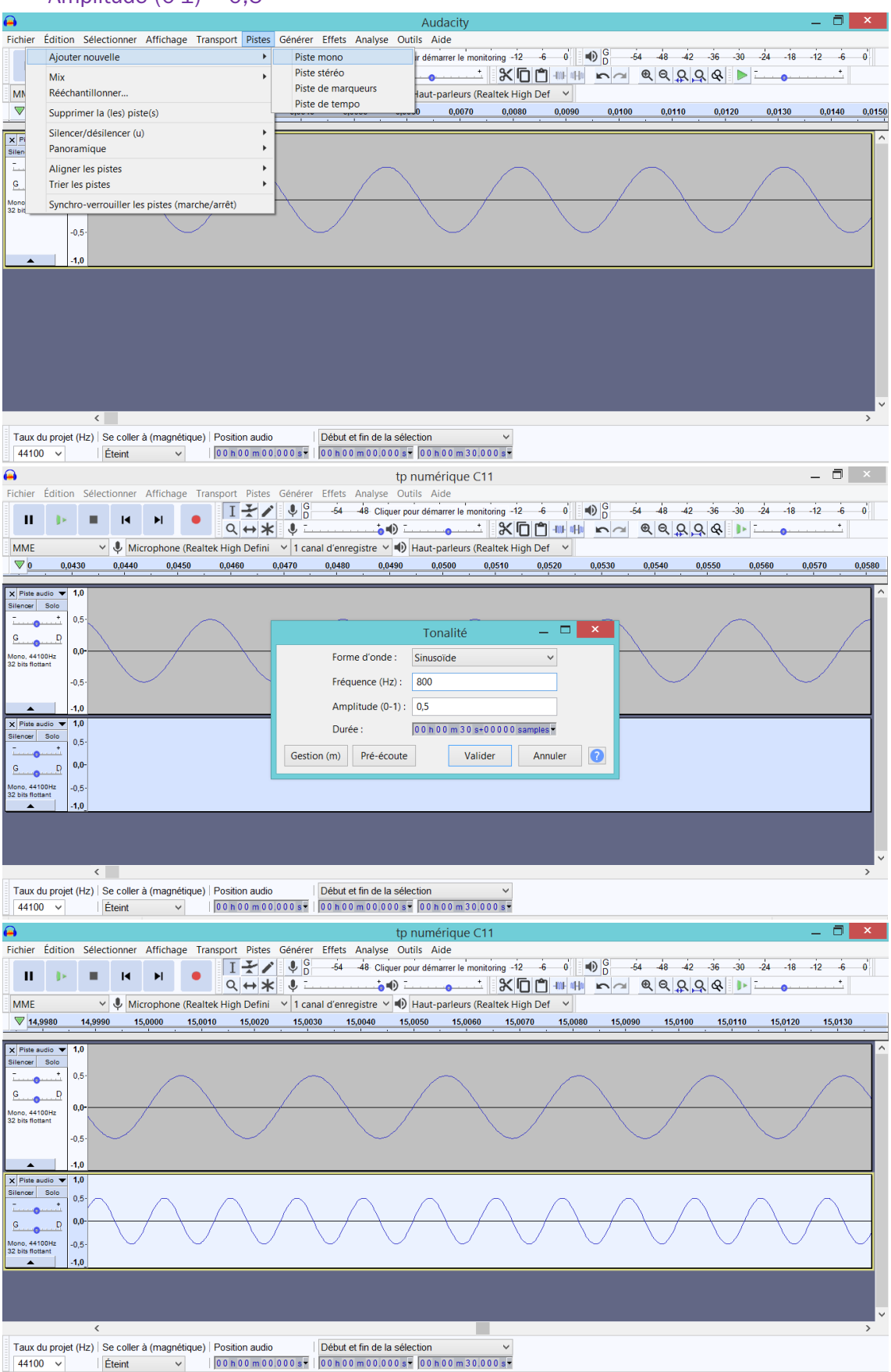

Enseignement scientifique 1<sup>re</sup>, © Éditions Hatier, 2019

# Questions

- 1. Pourquoi la forme sinusoïdale doit-elle être utilisée pour créer les sons purs ?
- Que montrerait l'analyse spectrale de chacun de ces deux sons ? Le vérifier en traçant le spectre de chaque son avec Audacity<sup>®</sup> (après avoir sélectionner le signal associé : Analyse ► tracer le spectre).

# 2 Additionner les deux sons purs

• Presser la touche **CTRL** et cliquer dans la partie grise à gauche des deux pistes qui sont alors sélectionnées.

· Par cliquer-glisser, sélectionner ensuite un grand nombre de périodes.

· Additionner les deux signaux sélectionnés pour obtenir une nouvelle piste.

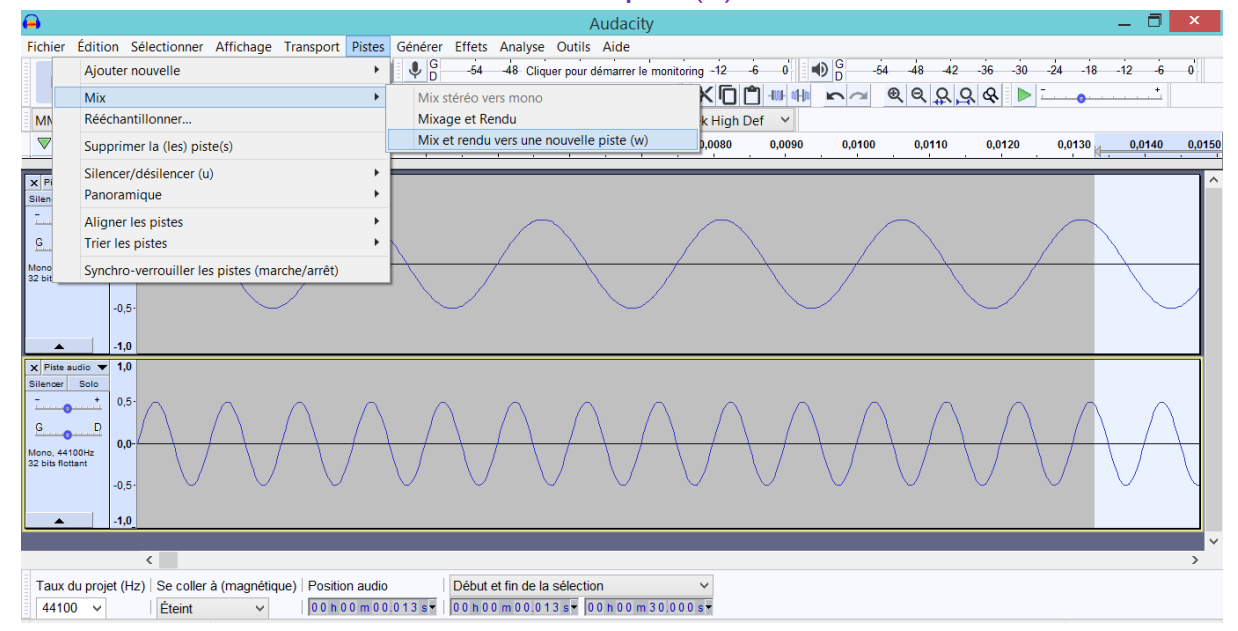

Pistes ► Mix ► Mix et rendu vers une nouvelle piste (w)

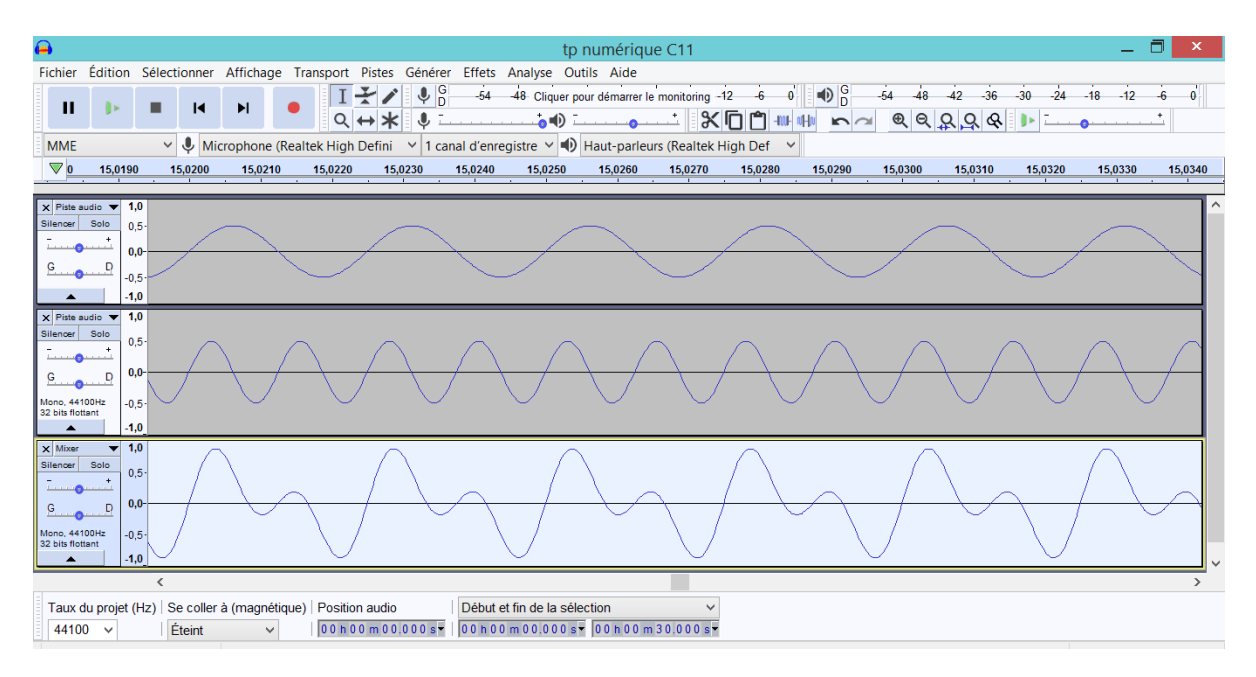

# 3 Analyser le signal obtenu

- Sélectionner le signal obtenu.
- Tracer son spectre.

## Analyse ► Tracer le spectre

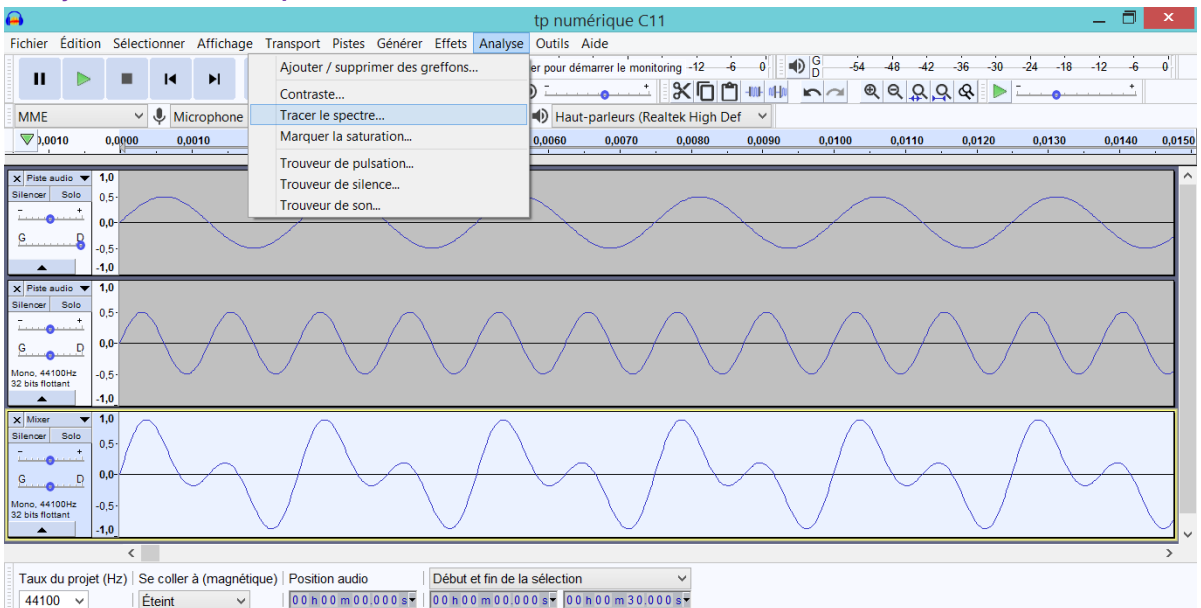

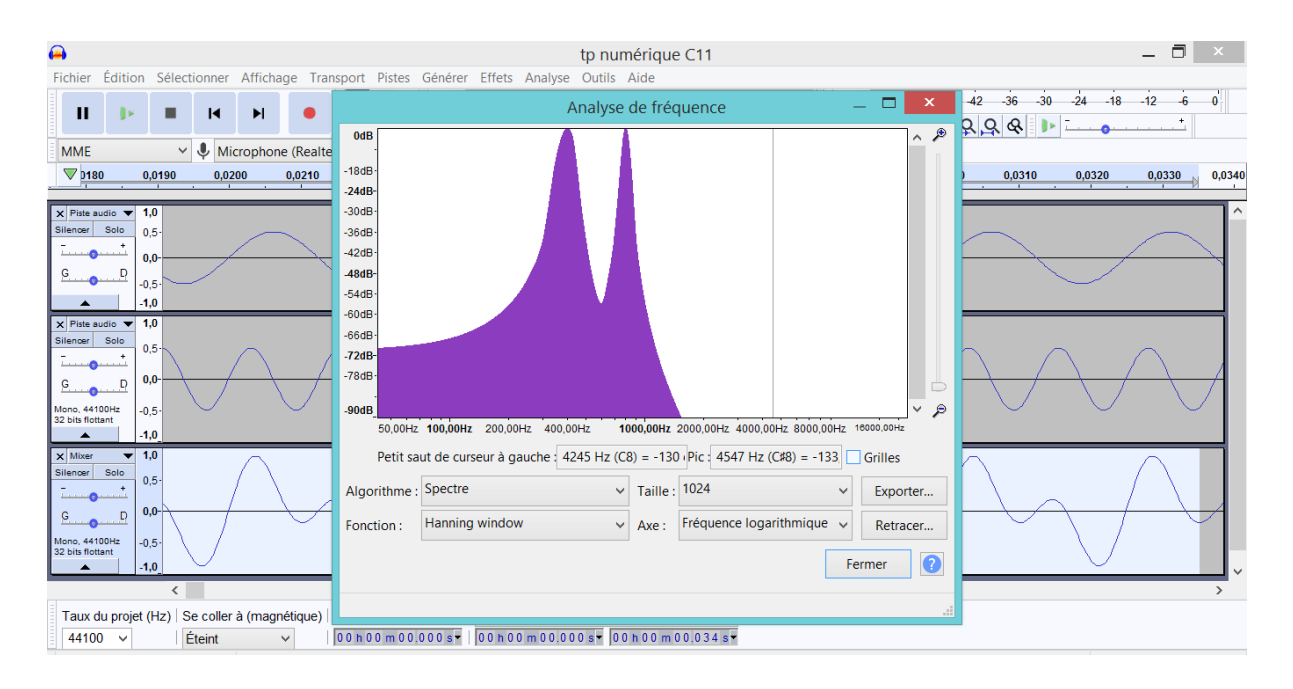

# Questions

- **3.** Combien de pics de fréquence contient le spectre ? Quelles sont les valeurs des fréquences associées ?
- **4.** Conclure en justifiant que le signal composé résulte bien de l'addition des deux sons purs.